## Print flere dokumenter I én samlet PDF – vejledning til Chrome

| Vælg       | Trin | Sådan gør du                                                                                                    |  |  |  |
|------------|------|----------------------------------------------------------------------------------------------------|--|--|--|
| dokumenter | 1    | Gå ind på de ønskede dokumentsider som her:                                                                                           |  |  |  |
|            |      | L 141 Forslag til lov om arbejdsgiveres og lønmodtageres retsstilling ved lønkompensation af virksomheder i forbindelse med covid-19. |  |  |  |
|            |      | Af: Beskæftigelsesminister Peter Hummelgaard (S)<br>Udvalg: Beskæftigelsesudvalget<br>Samling: 2019-20<br>Status: Fremsat             |  |  |  |
|            |      | Lovforslag som fremsat                                                                                                    |  |  |  |
|            |      | Fremsat: 19-03-2020                                                                                                    |  |  |  |
|            |      | Fremsat: 19-03-2020 Fremsat den 19. marts 2020 af beskæftigelsesministeren (Peter Hummelnaard)<br>Læg i døkumentkurv                  |  |  |  |
|            |      | 20191_1141_som_fremsaLpdf                                                                                                    |  |  |  |
|            | 2    | Klik på 'Læg i dokumentkurv'                                                                                                    |  |  |  |
|            | 3    | Gentag for andre dokumenter.                                                                                                    |  |  |  |

| Åbn            | Trin | Sådan gør du                                                                                                    |  |  |
|----------------|------|----------------------------------------------------------------------------------------------------|--|--|
| dokumentkurven | 1    | Klik på dokumentkurven i øverste højre hjørne:                                                                                                    |  |  |
|                |      |                                                                                                    |  |  |
|                | 2    | Klik på 'Vis dokumentkurv':                                                                                                    |  |  |
|                |      | Image: Constraint of the second second se |  |  |
|                | 2    | Klik på 'Marker alle':                                                                                                    |  |  |
|                | 3    |                                                                                                    |  |  |

| Forside, Dokumentkuurv                                                                                                    |        |        |  |  |
|----------------------------------------------------------------------------------------------------|--------|--------|--|--|
| Dokumentkurv<br>Dine dokumenter: (5 dokumenter)<br>Herunder ser du indholdet af din dokumentkurv. Du kan markere op til 50 dokumenter og derefter vælge at downloade eller<br>sende eller dem. Din dokumentkurv bliver automatisk temt, når du forlader Folketingets hjemmeside.<br>Markér alle<br>Kurvbestillinger |        |        |  |  |
| Markér Filtitel                                                                                                    | Format | Status |  |  |
| ✓ 20191_1141_som_fremsat.pdf                                                                                                    | PDF    | t E C  |  |  |
| Svar på BEU spm 29 L 141.docx                                                                                                    | PDF    | t E C  |  |  |
| Udvalgsspørgsmål.pdf                                                                                                    | PDF    | y E C  |  |  |
| ✓ 20191_aktstk_anmeldt115.pdf                                                                                                    | PDF    | y E C  |  |  |

| Generer én lang | Trin | Sådan gør du                                                             |  |  |
|-----------------|------|--------------------------------------------------------------------------|--|--|
| PDF             | 1    | Klik på printer-ikonet:                                                  |  |  |
|                 |      | Markér alle                                                              |  |  |
|                 |      | ✓ Markér alle                                                            |  |  |
|                 |      | Markér Filttel Format Status                                             |  |  |
|                 |      | ✓         20191_1141_som_fremsat.pdf         PDF         └┘ 戻_         ☐ |  |  |
|                 |      | Svar på BEU spm 29 L 111.docx PDF                                        |  |  |
|                 | 2    | For devided deventer water                                               |  |  |
|                 | 3    | Klik på printerikonet i øverste højre hjørne af Chrome-                  |  |  |
|                 |      | browseren:                                                               |  |  |

|   | dokumentkurv 1/15 Č 🖢 🤀 🕻                                                                                |                                                                                                    |                               |               |  |  |  |
|---|----------------------------------------------------------------------------------------------------|----------------------------------------------------------------------------------------------------|-------------------------------|---------------|--|--|--|
|   | Det ser sådan ud i nær                                                                                   | Folkeringet 2019-20<br>Fremart des 19. marse 2020 of brokkefrigsebenninstørere (Pour Ham<br>Forslag<br>billede:                                                                                                    | Folketingstidende<br>Tillag A |               |  |  |  |
| 4 | Nu popper udskrivning                                                                                    | sguiden op:                                                                                                    |                               |               |  |  |  |
|   | FOLKETINGET                                                                                              | Folketingstidende<br>Tillæg A                                                                                                    | Udskriv                       | 15 sider      |  |  |  |
|   |                                                                                                    |                                                                                                    | Destination                   | Gem som PDF 🗸 |  |  |  |
|   | Lovforslag nr. L HI Folkringet 2019-20 Prenset des 19 marts 2020 af beskterftierberennisieren            | (Pter Hanneleart)                                                                                                    | Sider                         | Alle 👻        |  |  |  |
|   | Forslag                                                                                                  | () (n. 1999) ()                                                                                                    | Sider pr. ark                 | 1 👻           |  |  |  |
|   | Lov om arbejdsgiveres og lønmodtageres retsstil<br>virksomheder i forbindelse me                         | ling ved lønkompensation af<br>d covid-19                                                                                                    |                               |               |  |  |  |
|   | <text><text><text><text><text><text><text><text></text></text></text></text></text></text></text></text> | oring and appendix fibed 1 mattricestor-<br>tering starting basis. As of particular the starting of the<br>starting basis is an experiment of the starting basis<br>basis and the experiment for the starting basis<br>that and a more include the starting basis<br>that and a more include the starting basis<br>that and a more include the starting basis<br>that and a more include the starting basis<br>that and a more include the starting basis<br>that and a more include the starting basis<br>that and a more include the starting basis<br>that and a more include the starting basis<br>of the starting basis of the starting basis of the star-<br>ting basis of the starting basis of the starting basis<br>of the starting basis of the starting basis of the starting<br>the starting basis of the starting basis of the starting<br>that is an experiment. Starting basis of the starting<br>that is an experiment in the starting basis of the starting<br>that is an experiment in the starting basis of the starting<br>that is an experiment in the starting basis of the starting<br>that is an experiment in the starting basis of the starting<br>that is an experiment in the starting basis of the starting<br>that is a starting the starting basis of the starting<br>the starting the starting the starting basis of the starting<br>the starting the starting the starting the starting the starting the starting<br>the starting the starting the sta |                               |               |  |  |  |
|   | C C C C C C C C C C C C C C C C C C C                                                                    | ACKOR                                                                                                    | •                             | Gem Annuller  |  |  |  |
| 5 | I feltet 'Destination', vælg 'Gem som PDF.<br>Tryk 'Gem'.                                                |                                                                                                    |                               |               |  |  |  |
| 6 | Gem din PDF-fil på øns                                                                                   | ket sted på din                                                                                                    | pc og navgiv                  | den.          |  |  |  |

23. februar 2020